# Placing a Pickup Order on the Chick-fil-A One® App

From your iOS device

Applies to Chick-fil-A One® Red Members, Chick-fil-A One® Silver Members, Chick-fil-A Signature Members

### Overview

Chick-fil-A knows that you need your chicken. You not only need it, but you need it quick! With the Chick-fil-A mobile app, you can now order your chicken faster than ever. Order food with the Chick-fil-A app to:

- Place your order conveniently ahead of time
- Easily scan and earn points
- Redeem your rewards for free food

You can also easily place your order on your computer.

## Considerations

- To ensure the best quality, your order will not be prepared until you arrive at your Chick-fil-A destination.
- The number of points you earn from your order will depend on your membership status. Learn more about our different membership statuses.

• Visit our FAQ page for any additional questions you may have about ordering through our mobile app.

#### Step 1: Locate your Chick-fil-A

- 1. From Menu, tap on Pickup at restaurant.
- 2. Tap **Nearest** to locate your closest Chick-fil-A.

Note: To save your favorite Chick-fil-A restaurants, tap on the heart icon.

- 3. Tap Start my order.
- Choose if you'd like to receive your food as a Carry-out or in the Drive-thru.

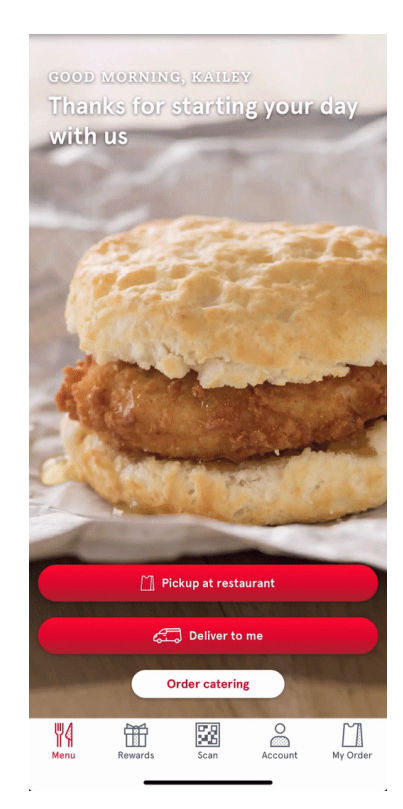

## Step 2: Choose your Food

- Tap Full Menu to view all your different food options. You can select from these different menus:
  - Breakfast (Only available until 10:30AM)
  - Meals
  - Entrées
  - Sides
  - Beverages
  - Salads
  - Treats
  - Kid's Meals
- 2. Once you've selected your food items, tap Add to order.

Note: To easily place the same order again in the future, tap on the heart icon and your meal will be saved as a favorite!

3. Once you're finished adding items to your order, tap on My Order.

#### Step 3: Confirm your Order

**1.** Here you will see a list of all the food items added to your order.

Note: Add any special requests to your order by entering them into the Special Request field. Chick-fil-A workers will do their best to fulfill your requests but please note that some add-ons in this field may not be honored.

If all your food items are correctly added, tap on Review order details.

- Confirm that your order details (location, food delivery, and payment method) are correct by tapping on Complete my order.
- Choose your vehicle so that Chick-fil-A can recognize you from your car.
- 5. Your order is now complete! Head on over to the restaurant to pick up your hot and fresh Chick-fil-A!

| My Order     Remove       Image: Chick-n-Minis@ 4 Ct Meal show details     \$9.93 >       Have a special request?     Sead or substitute ingredients, select an item above and choose "Extras."       Bag separately, extra napkins, etc.     Add-ons in this field may not be honored.     0/34       Add-ons in this field may not be honored.     0/34       There is a \$200.00 maximum order amount for this restaurant. Orders place must be picked up on the same data of the same data of the same                                                                                                    |                                                                                                    |                            |                     |           |            |  |
|----------------------------------------------------------------------------------------------------|----------------------------------------------------------------------------------------------------|----------------------------|---------------------|-----------|------------|--|
| Chick-n-Minis@ 4 Ct Meal \$9.93 > Have a special request? To add or substitute ingredients, select an item above and choose 'Extras.' Bag separately, extra napkins, etc. Add-ons in this field may not be honored. 0/34 There is a \$200.00 maximum order amount for this restaurant. Orders placed must be picked up on the same day. Cancel order Tax \$1.01 Subtotal \$9.93 Review order dotails We mu Rewards Scan Review Account Wy Order                                                                                                    |                                                                                                    |                            | My Order            |           | Remove     |  |
| Have a special request? To add or substitute ingredients, select an item above and choose 'extras.' Bag separately, extra napkins, etc. Add-ons in this field may not be honored. 0/34 There is a \$200.00 maximum order amount for this restaurant. Orders placed must be picked up on the same day. Cancel order Tax \$1.01 Subtotal \$9.93 Review order details Wenu Rewards Scan Recourt Wy Order                                                                                                    |                                                                                                    | Chick-n-Mi<br>Show details | inis® 4 Ct Mea      | al        | \$9.93 >   |  |
| To add or substitute ingredients, select an item above and choose 'Extras.' Bag separately, extra napkins, etc. Add-ons in this field may not be honored. 0/36 There is a \$200.00 maximum order amount for this restaurant. Orders place must be picked up on the same day. Cancel order Tax \$1.01 Subtotal \$9.93 Review order dotails We mu Rewards Scan Account Wy Order                                                                                                    | Have a sp                                                                                                    | ecial reques               | t?                  |           |            |  |
| Bag separately, extra napkins, etc.         Add-ons in this field may not be honored.       0/33         There is a \$200.00 maximum order amount for this restaurant. Orders placements be placed up on the same day.       Cancel order         Cancel order         Tax \$1.01       Subtotal       \$9.93         Review order details         Will may are day.                                                                                                    | To add or su<br>'Extras.'                                                                                      | bstitute ingrec            | lients, select an i | tem above | and choose |  |
| Add-ons in this field may not be honored. 0/31 There is a \$200.00 maximum order amount for this restaurant. Orders placed must be picked up on the same days Cancel order Tax \$1.01 Subtotal \$9.93 Tax \$1.01 Subtotal \$9.93 Review order details                                                                                                    | Bag separ                                                                                                    | ately, extra nap           | okins, etc.         |           |            |  |
| There is a \$200.00 maximum order amount for this restaurant. Orders placed must be picked up on the same data of the same data of the same dat | Add-ons in thi                                                                                                 | s field may not be         | honored.            |           | 0/30       |  |
| Tax       \$1.01       Subtotal       \$9.93         Review order details         Wenu       Rewards       Scan       Account       Wy Order                                                                                                    | There is a \$200.00 maximum order amount for this restaurant. Orders placed must be picked up on the same day. |                            |                     |           |            |  |
| Tax \$1.01 Subtotal \$9.93<br>Review order details<br>Wenu Rewards Scan Account Wy Order                                                                                                    |                                                                                                    | (                          | Cancel order        |           |            |  |
| Tax \$1.01 Subtotal \$9.93<br>Review order details<br>Wenu Rewards Scan Account Wy Order                                                                                                    |                                                                                                    |                            |                     |           |            |  |
| Tax \$1.01 Subtotal \$9.93<br>Review order details<br>Wenu Rewards Scan Account Wy Order                                                                                                    |                                                                                                    |                            |                     |           |            |  |
| Tax \$1.01 Subtotal \$9.93<br>Review order details<br>Wenu Rewards Scan Account My Order                                                                                                    |                                                                                                    |                            |                     |           |            |  |
| Tax \$1.01 Subtotal \$9.93<br>Review order details<br>WA Rewards Scan Account Wy Order                                                                                                    |                                                                                                    |                            |                     |           |            |  |
| Tax \$1.01 Subtotal \$9.93<br>Review order details<br>WA Rewards Scan Account My Order                                                                                                    |                                                                                                    |                            |                     |           |            |  |
| Tax \$1.01 Subtotal \$9.93<br>Review order details<br>WA Rewards Scan Account My Order                                                                                                    |                                                                                                    |                            |                     |           |            |  |
| Tax \$1.01 Subtoal \$9.93<br>Review order details<br>WA<br>Menu Rewards Scan Account My Order                                                                                                    |                                                                                                    |                            |                     |           |            |  |
| Tax \$1.01 Subtolal \$9.93 Review order details                                                                                                    |                                                                                                    |                            |                     |           |            |  |
| Review order details                                                                                                    | Tax \$1.0                                                                                                    | 01                         |                     | Subtota   | \$9.93     |  |
| Menu Rewards Scan Account My Order                                                                                                    |                                                                                                    | Revi                       | ew order detail:    | 5         |            |  |
|                                                                                                    | ₩4<br>Menu                                                                                                    | Rewards                    | Scan                | Account   | My Order   |  |
|                                                                                                    |                                                                                                    | _                          |                     | -         |            |  |

Updated on April 27<sup>th</sup>, 2021